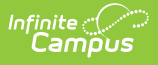

## **Attendance Recovery and Attendance Recovery Program Services (California)**

Last Modified on 08/13/2025 3:56 pm CDT

Attendance Recovery programs provide students with more opportunities to learn and enable LEAs to offset absences and recover funding from high absentee rates. Consult the <u>California</u> <u>Department of Education</u> website for more information.

There are two parts to Attendance Recovery:

- The <u>Attendance Recovery</u> record (Student Information > State Programs > Attendance Recovery) for the student, which indicates the Attendance Recovery Program the student is participating in.
- The <u>Program Services for Attendance Recovery</u> records (Student Information > Program Participation > Program Services), which indicates the recovery time used and the recovery time earned.

This article includes information on both the Attendance Recovery tool and the Attendance Recovery Program Service, as well as how to use the Federal/State Program Updater to update the student's attendance recovery information.

Multiple Program Services can be entered for a student.

Follow your district's policies for entering this information.

# **Attendance Recovery Process**

Step 1. Create an <u>Attendance Recovery</u> record for the student.

Step 2. Create a Program Services Record for Attendance Recovery.

Step 3. Use the <u>Federal/State Program Updater</u> to update Attendance Recovery information for a student.

Step 4. When using courses to track Attendance Recovery, mark the <u>Attendance</u> <u>Recovery</u> checkbox on the Course Information record and/or the Attendance Recovery (Override) checkbox on the Section Information editor.

Step 5. Update student attendance recovery hours either manually on the Program Services record or through the updater.

# **Attendance Recovery**

Tool Search: Attendance Recovery

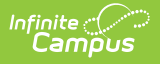

The Attendance Recovery tool tracks the start and end dates of students participating in an attendance recovery program to compensate for high absenteeism during the school year. An Attendance Recovery record is needed before an Attendance Recovery Service can be assigned to the student.

| Attendance Recov                            | very ☆                                      | Student Information > State Programs > Attendance Recovery |
|---------------------------------------------|---------------------------------------------|------------------------------------------------------------|
| Student, Ashley 🖹                           | Student #: 123456 Grade: 09 DOB: 09/30/2014 | Related Tools                                              |
| Program Information                         |                                             |                                                            |
| Start Date: (Required)           08/26/2024 | End Date:                                   |                                                            |
| Hours Earned:                               | Days Used:                                  |                                                            |
| 25                                          | 11                                          |                                                            |
| Maximum 255 characters  Testing             |                                             |                                                            |
|                                             |                                             | Modified By: Administrator, System 05/21/2025              |
| Save Cancel Delete                          |                                             |                                                            |
|                                             | Attendance Recove                           | ry Record                                                  |

Use the <u>Federal/State Program Updater</u> tool to import Attendance Recovery information to this tool.

The main view of the Attendance Recovery tool is the Program Editor, which lists all Attendance Recovery records in chronological order (most recent record is listed first) that have been recorded for the student.

| Attendance Reco                        | overy ☆                                     | Student Information > State Programs >               | Attendance Recover |
|----------------------------------------|---------------------------------------------|------------------------------------------------------|--------------------|
| Student, Ashley                        | Student #: 123456 Grade: 04 DOB: 09/30/2014 |                                                      | Related Tools A    |
| ilter by Start Date:<br>month/day/year | Filter by End Date:                         | ply                                                  |                    |
| Start Date: 02/05/2025                 | End Date: 02/28/2025                        | Created By: Calaveras Unified 0561564;<br>05/23/2025 | View               |
| Start Date: 01/01/2025                 | End Date: 01/15/2025                        | Created By: Calaveras Unified 0561564;<br>05/23/2025 | View               |
|                                        |                                             |                                                      |                    |
| New                                    |                                             |                                                      |                    |
|                                        | Attendance Pecover                          | v Program Editor                                     |                    |

To view details of any of the records, click **View.** This opens the Program Detail for the selected record, where information can be viewed or modified.

#### **Enter an Attendance Recovery Record**

- 1. From the main view of the **Attendance Recovery tool**, click **New**. The Program Information editor displays.
- 2. Enter the **Start Date** of the program.
- 3. Enter any applicable **Comments** about the recovery record.
- 4. Click **Save.** The new Attendance Recovery record saves and is listed on main view of the tool.

When the student stops participating in the Attendance Recovery program, edit the record and enter an **End Date** and save the changes.

Multiple records can be listed for the student; however, records cannot have overlapping dates.

### **Print Attendance Recovery Summary**

From the main view of the Attendance Recovery tool, select Print. The report generates in a new browser tab in PDF format.

| month/day/year         | Filter by End Date:<br>month/day/year                  | Apply                         |                                                                    |                           |
|------------------------|--------------------------------------------------------|-------------------------------|--------------------------------------------------------------------|---------------------------|
| Start Date: 08/26/2024 | End Date:                                              | Created By: Unifie            | ed 0561564; 05/21/2025                                             |                           |
|                        | California Stat<br>Generated on 06/13/2025 10:10:12 A  | <b>e</b><br>M Page 1 of 1 Gra | Attendance Recovery Sumi<br>ade: 09 Birthdate: 01/12/2010 State ID | <b>nary</b><br>5384840883 |
|                        | Start Date: 08/26/2024                                 | End Date:                     | Created By: Unified<br>05/21/2025                                  | 0561564                   |
| New Print              | Hours Earned: 25<br>Days Used: 11<br>Comments: Testing |                               |                                                                    |                           |

Infinite C

### **Attendance Recovery Field Descriptions**

| Field                                | Description                                                                                                    | Location                                                                                                    |
|--------------------------------------|----------------------------------------------------------------------------------------------------|----------------------------------------------------------------------------------------------------|
| <b>Start Date</b><br><i>Required</i> | The first day the<br>student was in an<br>attendance recovery<br>program.                                                                                                    | Database: AttendanceRecovery.startDate<br>Ad hoc Fields: Student > Learner > Attendance<br>Recovery > startDate<br>(attendanceRecovery.startDate)                          |
| End Date                             | The last day the<br>student was in an<br>attendance recovery<br>program.                                                                                                    | Database: AttendanceRecovery.endDate Ad hoc Fields: Student > Learner > Attendance Recovery > endDate (attendanceRecovery.endDate)                                         |
| Hours<br>Earned                      | Read-only field that<br>lists the accumulated<br>time that the student<br>spent in an approved<br>Attendance Recovery<br>program.<br>This value can be<br>modified in the<br>Attendance Recovery<br>Program Services<br>record. | Database: AttendanceRecoveryService.timeEarned<br>Ad hoc Fields: Student > Learner > Attendance<br>Recovery Service > timeEarned<br>(attendanceRecoveryService.timeEarned) |

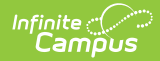

| Field       | Description                                                                                                    | Location                                                                                                    |
|-------------|----------------------------------------------------------------------------------------------------|----------------------------------------------------------------------------------------------------|
| Days Used   | Read-only field that<br>lists the count of<br>Attendance Recovery<br>days the student<br>has used to earn back<br>ADA.<br>This value can be<br>modified in the<br>Attendance Recovery<br>Program Services<br>record. | Database: AttendanceRecoveryService.daysUsed<br>Ad hoc Fields: Student > Learner > Attendance<br>Recovery Service > daysUsed<br>(attendanceRecoveryService.daysUsed) |
| Comments    | Lists any comments related to the record.                                                                                                    | Database: AttendanceRecovery.comments Ad hoc Fields: Student > Learner > Attendance Recovery > comments (attendanceRecovery.comments)                                |
| Created by  | Displays in the Editor.<br>Autogenerated name of<br>district, date, and<br>timestamp indicating<br>who created the entry.                                                                                            | Ad hoc Fields: Student > Learner > Attendance<br>Recovery > createdByID<br>(attendanceRecovery.createdByID)                                                          |
| Modified By | Displays in the Detail<br>Editor. Indicates the<br>person who last saved<br>the selected record.                                                                                                    | Ad hoc Fields: Student > Learner > Attendance<br>Recovery ><br>modifiedByID(attendanceRecovery.modifiedByID)                                                         |

## **Attendance Recovery Services**

Tool Search: Program Services

The Program Services tool allows districts to create records that are not tied to a student's enrollment records. The main Program Services view lists all Attendance Recovery Services records for a student. To see the specific details about the program for the student, click View.

| ilters:                           | Gartbate                                                           |                             | End Date Service Tool                                                                                                    |
|-----------------------------------|--------------------------------------------------------------------|-----------------------------|----------------------------------------------------------------------------------------------------|
|                                   | month/day/year                                                     |                             | month/day/year                                                                                                    |
| <b>ervice</b><br>ttenda<br>tart D | Tool: Attendance Recover<br>ance Recovery Type:<br>ate: 07/01/2024 | <b>ry Service</b><br>End Da | Associated Record Dates:<br>iate: 06/30/2025 Created By: Calaveras Unified 0561564 View                                                                                                    |
|                                   |                                                                    |                             | Attendance Recovery Service Detail                                                                                                    |
|                                   |                                                                    |                             | If the student does not have an Attendance Recovery Program record, the Associated Attendance Recovery Record Dates drop-list will remain empty. If you have the appropriate Tool Rights, an Attendance Recovery Program record can be added by going to the Attendance Recovery Program tool. Start Date: |
|                                   |                                                                    |                             | Of/01/2024     Of/30/2025     Associated Attendance Recovery Record Dates:     Attendance Recovery Type:                                                                                                    |
| w                                 | Print                                                              |                             | 02/05/2025 - 02/28/2025, Created By: Calaveras Unified 0561564; 05/23 ▼             E: Earned                                                                                                    |
|                                   |                                                                    |                             | Morified Rr. Administrator: Sustam 05/00/20                                                                                                    |
|                                   |                                                                    |                             | woaneo by. Aaministrator, system usizarza.                                                                                                    |
|                                   |                                                                    |                             | State Defined Elements                                                                                                    |
|                                   |                                                                    |                             | Attendance Recovery School: (Required)                                                                                                    |
|                                   |                                                                    |                             | 1: Atter School Programs   Calendar:                                                                                                    |
|                                   |                                                                    |                             |                                                                                                    |
|                                   |                                                                    |                             | Davs Used:                                                                                                    |
|                                   |                                                                    |                             | Days Used:                                                                                                    |
|                                   |                                                                    |                             | Days Used:<br>Time Earned:                                                                                                    |

Infinite Campus

### **Attendance Recovery Service Detail**

The Service Detail includes the start date of the service, the recovery type, and the recover record dates. Additional State Defined Elements are available for listing the school, the calendar, Days Used and Time Earned.

| f the student does not have an Attendance Recovery Program rec<br>f you have the appropriate Tool Rights, an Attendance Recovery P | rogram record can be added by going to the Attendance Recovery Program tool. |
|----------------------------------------------------------------------------------------------------|------------------------------------------------------------------------------|
| start Date: (Required)                                                                                                    | End Date:                                                                    |
| 10/14/2024                                                                                                    | month/day/year                                                               |
| ssociated Attendance Recovery Record Dates:                                                                                        | Attendance Recovery Type: (Required)                                         |
| 08/26/2024 - ; Created By: Calaveras Unified 0561564; 05/21/                                                                       | ▼ E: Earned ▼                                                                |
|                                                                                                    |                                                                              |
|                                                                                                    | //////////////////////////////////////                                       |
| State Defined Elements                                                                                                    | ///<br>Modified By: Administrator, System 05/21/202                          |
| State Defined Elements                                                                                                    | //////////////////////////////////////                                       |
| State Defined Elements                                                                                                    | Modified By: Administrator, System 05/21/202                                 |

### **Create a New Attendance Recovery Service Record**

1. Click **New**. The New Service Record side panel displays on the right.

| ● Program Services ☆                                                          |                               |                  | Student Information > Program Participation >          | Program Services |
|-------------------------------------------------------------------------------|-------------------------------|------------------|--------------------------------------------------------|------------------|
| Student, Ashley 🛓 Student #: 123                                              | 456 Grade: 04 DOB: 09/30/2014 |                  |                                                        | Related Tools    |
| Start Date                                                                    | End Date                      | Service Too      | New Service Record                                     |                  |
| Filters: month/day/year                                                       | month/day/year                |                  | To create a new Service record, begin by selecting a S | ervice Tool.     |
|                                                                               |                               | /                | Attendance Recovery Service                            |                  |
| Service Tool: Attendance Recovery Service<br>Attendance Recovery Type: Farned |                               | Associated Rec   |                                                        |                  |
| Start Date: 07/01/2024 End                                                    | Date: 06/30/2025              | Created By: Cala |                                                        |                  |
|                                                                               |                               |                  |                                                        |                  |
|                                                                               |                               |                  |                                                        |                  |
|                                                                               |                               |                  |                                                        |                  |
| /                                                                             |                               |                  |                                                        |                  |
|                                                                               |                               |                  |                                                        |                  |
|                                                                               |                               |                  |                                                        |                  |
|                                                                               |                               |                  |                                                        |                  |
|                                                                               |                               |                  |                                                        |                  |
| New Print                                                                     |                               |                  | Close                                                  |                  |
|                                                                               |                               |                  |                                                        |                  |
|                                                                               | New Ser                       | vice Re          | ecord                                                  |                  |

- 2. Select the **Attendance Recovery Service.** The **Attendance Recovery Service Detail** displays.
- 3. Enter a Start Date.

Infinite Campus

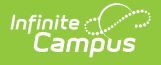

- 4. When applicable, enter an End Date.
- 5. Select an existing Associated Attendance Recovery Record Dates dropdown.
- 6. Select an Attendance Recovery Type.
- 7. Enter any **Comments** related to the Service Record.
- 8. Select a school from the Attendance Recovery School drop-down.
- 9. Mark the Calendar checkbox, if applicable.
- 10. When the Attendance Recovery Type is U: Used, enter the **Days Used** value.
- 11. When the Attendance Recovery Type is E: Earned, enter the **Hours Earned** value.
- 12. Click **Save**. The new Attendance Recovery Service record displays in the Program Service list of services.

### **Print Attendance Recovery Services Summary**

From the main view of the Program Services tool, select Print. In the Print Summary Report panel, select Attendance Recovery Service. The report generates in a new browser tab in PDF format.

| Start Date End Date                                                                                         | Print Summary Repo                                                                                                    | t                                                 |                                                                                                  |
|----------------------------------------------------------------------------------------------------|----------------------------------------------------------------------------------------------------|---------------------------------------------------|--------------------------------------------------------------------------------------------------|
| Filters: month/day/year                                                                                     | year To print a summary report, be                                                                                                    | in by selecting a Service Tool.                   |                                                                                                  |
| Service Tool: Attendance Recovery Service Attendance Recovery Type: Earned Start Date: 05/05/2025 End Date: | Asson<br>0561:<br>Creat                                                                                                    |                                                   |                                                                                                  |
| Service Tool: Attendance Recovery Service<br>Attendance Recovery Type: Used                                 | Unified District                                                                                                    | Attendance Recover                                | ry Service Summary                                                                               |
| Start Date: 10/14/2024 End Date:                                                                            | Generated on 06/12/2025 02:57:38 PM Page 1 of 1                                                                                                    | Grade: 09 Birthdate                               | ,<br>e: 01/12/2010 State ID:                                                                     |
| New Print                                                                                                   | Start Date:     05/05/2025     End I       Associated Record Dates:     Atten       08/26/2024-Unified 0561564     Days       05/21/2025     Calendar: False       Comments:     Comments:  | ate:<br>Jance Recovery School: 531509<br>Used: 10 | Created By: Unified 0561564<br>052172025<br>Attendance Recovery Type: Earned<br>Hours Earned: 25 |
|                                                                                                    | Start Date:     10/14/2024     End I       Associated Record Dates:     Atten       08/26/2024-Unified 0561564;     Days       05/21/2025     Calendar; False       Comments:     Comments: | ate:<br>Jance Recovery School: 531509<br>Used: 1  | Created By: Unified 0561564<br>05212025<br>Attendance Recovery Type: Used<br>Hours Earned: 0     |
| Att                                                                                                    | endance Recovery Service                                                                                                    | es Summary Repo                                   | ort                                                                                              |

#### **Attendance Recovery Service Detail Field Descriptions**

The Attendance Recovery Service Detail includes the following fields.

| Field | Description | Location |
|-------|-------------|----------|
|-------|-------------|----------|

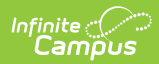

| Field                                                   | Description                                                                                                    | Location                                                                                                    |
|---------------------------------------------------------|----------------------------------------------------------------------------------------------------|----------------------------------------------------------------------------------------------------|
| <b>Start Date</b><br><i>Required</i>                    | The first day the student started receiving services.                                                                                                    | Database:<br>AttendanceRecoveryService.startDate<br>Ad hoc Fields: Student > Learner ><br>Attendance Recovery Service > startDate<br>(attendanceRecoveryService.startDate)       |
| End Date                                                | The last day the student received services.                                                                                                    | Database:<br>AttendanceRecoveryService.endDate<br>Ad hoc Fields: Student > Learner ><br>Attendance Recovery Service > endDate<br>(attendanceRecoveryService.endDate)             |
| Associated<br>Attendance<br>Recovery<br>Record<br>Dates | Selection in this dropdown<br>ties this attendance<br>recovery service record to<br>an existing Attendance<br>Recovery record.                                                                                                    | <b>Database:</b><br>AttendanceRecoveryService.associated<br>RecordDates                                                                                                    |
| Attendance<br>Recovery<br>Type<br>Required              | <ul> <li>A coded value representing type of time being recorded (Earned or Used).</li> <li>This selection determines which fields display on the State Defined Elements card: <ul> <li>When Earned is selected as the Type, the Calendar checkbox and Hours Earned field display.</li> <li>When Used is selected as the Type, the Attendance Recovery School, the Calendar checkbox, and the Days Used fields display.</li> </ul> </li> </ul> | Database:<br>AttendanceRecoveryService.serviceType<br>Ad hoc Fields: Student > Learner ><br>Attendance Recovery Service > serviceType<br>(attendanceRecoveryService.serviceType) |

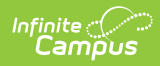

| Field                                        | Description                                                                                                    | Location                                                                                                    |
|----------------------------------------------|----------------------------------------------------------------------------------------------------|----------------------------------------------------------------------------------------------------|
| Comments                                     | Additional information can<br>be entered in the<br>Comments text field.                                                                                       | Database:<br>AttendanceRecoveryService.comments<br>Ad hoc Fields: Student > Learner >                                                                                         |
|                                              |                                                                                                    | Attendance Recovery Service > comments<br>(attendanceRecoveryService.comments)                                                                                                |
| Created By                                   | Displays in the Editor. This<br>is an autogenerated name<br>of the district, date, and<br>timestamp indicating who<br>created the entry.                      | Ad hoc Fields: Student > Learner ><br>Attendance Recovery Service > createdByID<br>(attendanceRecoveryServicecreatedByID)                                                     |
| Modified By                                  | Displays in the Detail<br>Editor. Indicates the person<br>who last saved the selected<br>record.                                                              | Ad hoc Fields: Student > Learner ><br>Attendance Recovery Service > modifiedByID<br>(attendanceRecoveryService.modifiedByID)                                                  |
| State Defined                                | Elements                                                                                                    |                                                                                                    |
| Attendance<br>Recovery<br>School<br>Required | The name of the school that<br>will be using the<br>Attendance Recovery time<br>and earn back ADA.                                                            | Database:<br>AttendanceRecoveryService.schoolNumber                                                                                                    |
| Calendar                                     | N/A<br>This field will be used for<br>future automatic<br>processing.                                                                                         | Database:<br>AttendanceRecoveryService.isCalendar<br>Ad hoc Fields: Student > Learner ><br>Attendance Recovery Service > isCalendar<br>(attendanceRecoveryService.isCalendar) |
| Days Used                                    | This field displays when the<br>selected Attendance<br>Recovery Type is set to<br>Used.<br>The count of Attendance<br>Recovery days used to earn<br>back ADA. | Database:<br>AttendanceRecoveryService.daysUsed<br>Ad hoc Fields: Student > Learner ><br>Attendance Recovery Service > daysUsed<br>(attendanceRecoveryService.daysUsed)       |

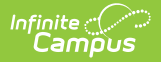

| Field           | Description                                                                                            | Location                                                                                                    |
|-----------------|----------------------------------------------------------------------------------------------------|----------------------------------------------------------------------------------------------------|
| Hours<br>Earned | This field displays when the selected Attendance Recovery Type is set to                               | Database:<br>AttendanceRecoveryService.timeEarned                                                                        |
|                 | Earned.<br>The accumulated time the<br>student spent in an<br>approved Attendance<br>Recovery program. | Ad hoc Fields: Student > Learner ><br>Attendance Recovery Service > timeEarned<br>(attendanceRecoveryService.timeEarned) |

# Federal and State Program Update Wizard

Use the Federal/State Program Update Wizard to update attendance recovery data using an import file. Choose the **Attendance Recover**y option from the Select Federal Program dropdown list. Then determine whether to import a file or use an Ad hoc Filter.

Refer to the <u>Federal/State Program Update Wizard</u> article for detailed instructions on using this wizard.

| Federal/State Program Update Wizard 🌣                                                                                                    | Student Information > Program Administration > Federal/State Program Update Wizard                |  |
|----------------------------------------------------------------------------------------------------|---------------------------------------------------------------------------------------------------|--|
| Federal/State Program Updater                                                                                                    |                                                                                                   |  |
| The Federal/State Program Updater allows federal or state program participation data to b<br>import file. Federal or state program participation data records can also be added, edited,<br>For programs that allow an Owner to be specified, edit, delete, and overlapping record logi<br>owned by this District or State Edition. | e added or edited using an<br>or deleted using an Ad hoc filter.<br>ic will be limited to records |  |
| Select Federal Program:<br>Attendance Recovery                                                                                                    |                                                                                                   |  |
| Select Mode:                                                                                                    |                                                                                                   |  |
| Import File:                                                                                                    |                                                                                                   |  |
| Add/Edit Participation                                                                                                    |                                                                                                   |  |
| Ad Hoc Filter:                                                                                                    |                                                                                                   |  |
| O Add Participation                                                                                                    |                                                                                                   |  |
| O Delete Participation                                                                                                    |                                                                                                   |  |
|                                                                                                    |                                                                                                   |  |
| Next                                                                                                    |                                                                                                   |  |
|                                                                                                    |                                                                                                   |  |
|                                                                                                    |                                                                                                   |  |
| Federal/State Program Update Wizard                                                                                                    |                                                                                                   |  |

Participation in the Attendance Recovery Program can be added, removed, or modified using this tool.